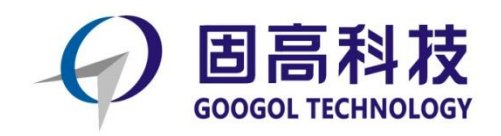

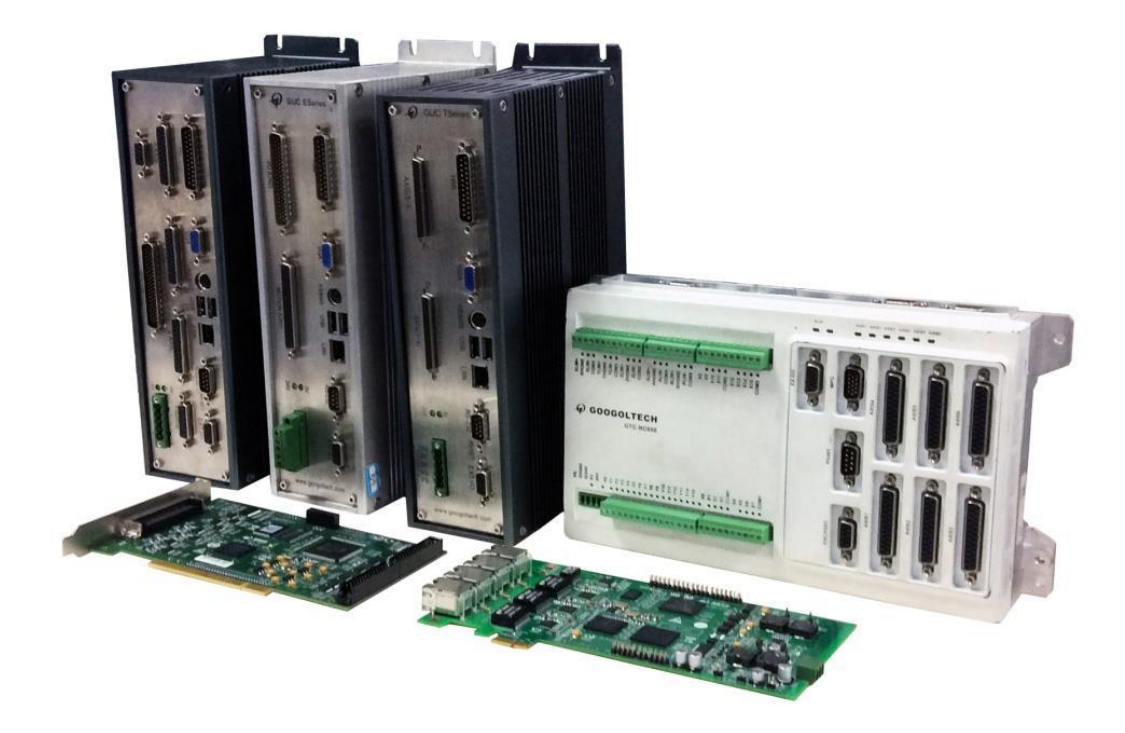

# 基于Delphi语言的GTS控制卡

# 初级入门手册 (点位运动示例)

| 目录                  |
|---------------------|
| 一、如何识别控制卡端子板型号1     |
| 二、安装控制卡和驱动4         |
| 三、驱动安装完以后,开始编程。7    |
| 1、打开 Delphi7        |
| 2、新建项目              |
| 3、添加动态链接库9          |
| 4、配置 MCT200810      |
| 5、生成 MCT2008 配置文件11 |
| 6、导入 MCT2008 文件12   |
| 7、添加配置文件13          |
| 8、添加第一个控件14         |
| 9、更改控件属性15          |
| 10、添加其他控件15         |
| 11、设置全局变量16         |
| 12、添加消息处理函数17       |
| 13、编辑第一个按钮代码18      |
| 14、编辑其它按钮代码19       |
| 15、调试运行             |
| 16、启动运动21           |
| 17、停止运动及关闭程序21      |

## 一、如何识别控制卡端子板型号

方法1、包装盒,如图1

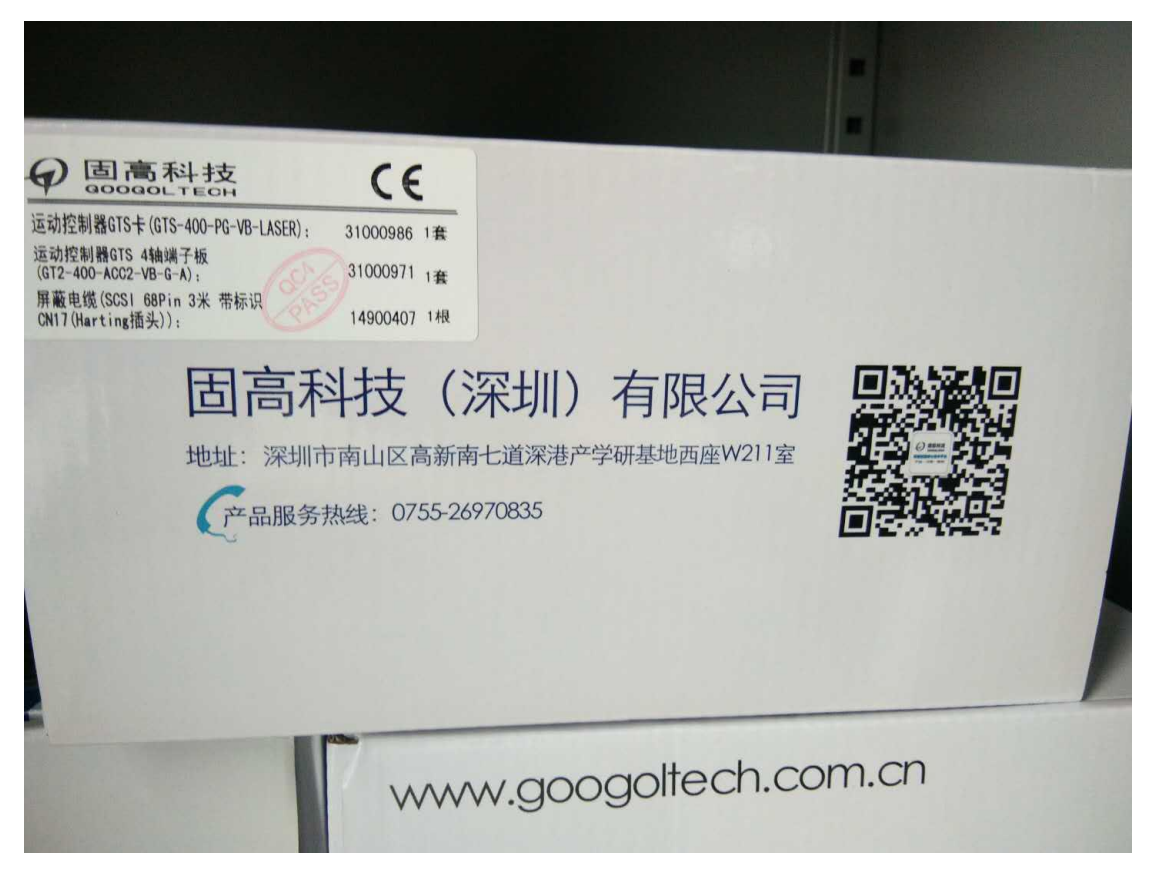

图 1

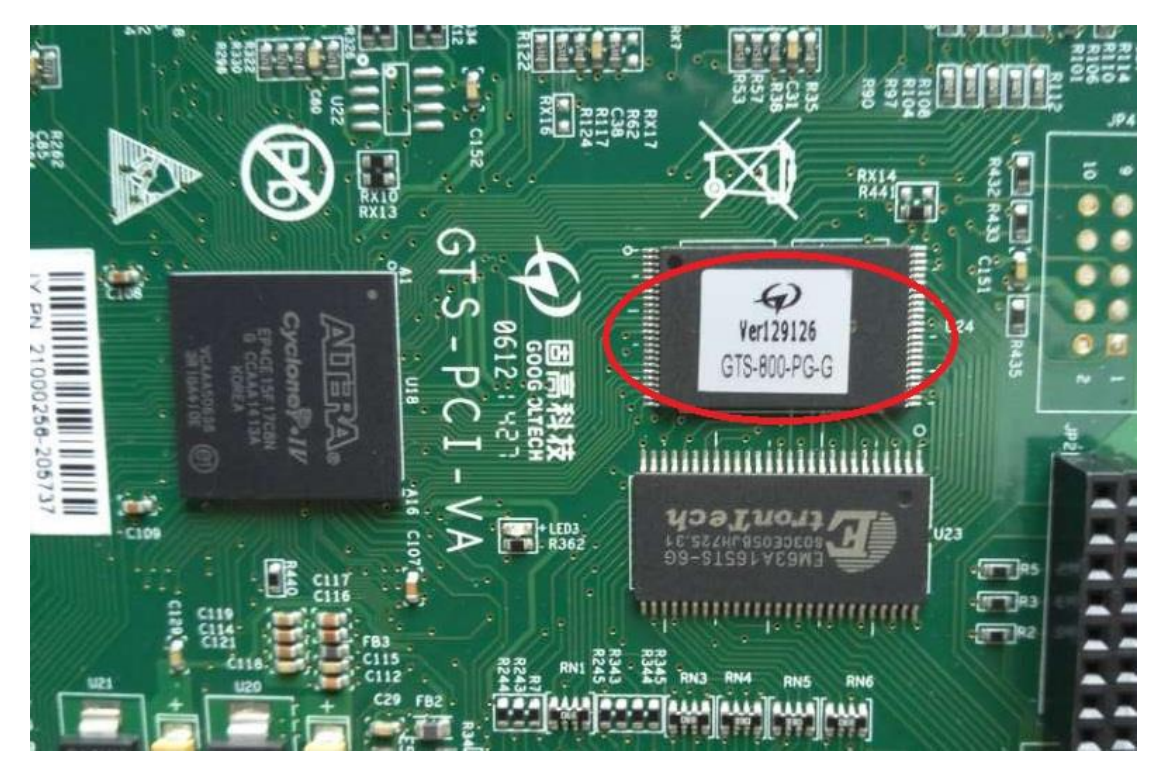

方法2、控制卡和端子板标签,如图2,如图3

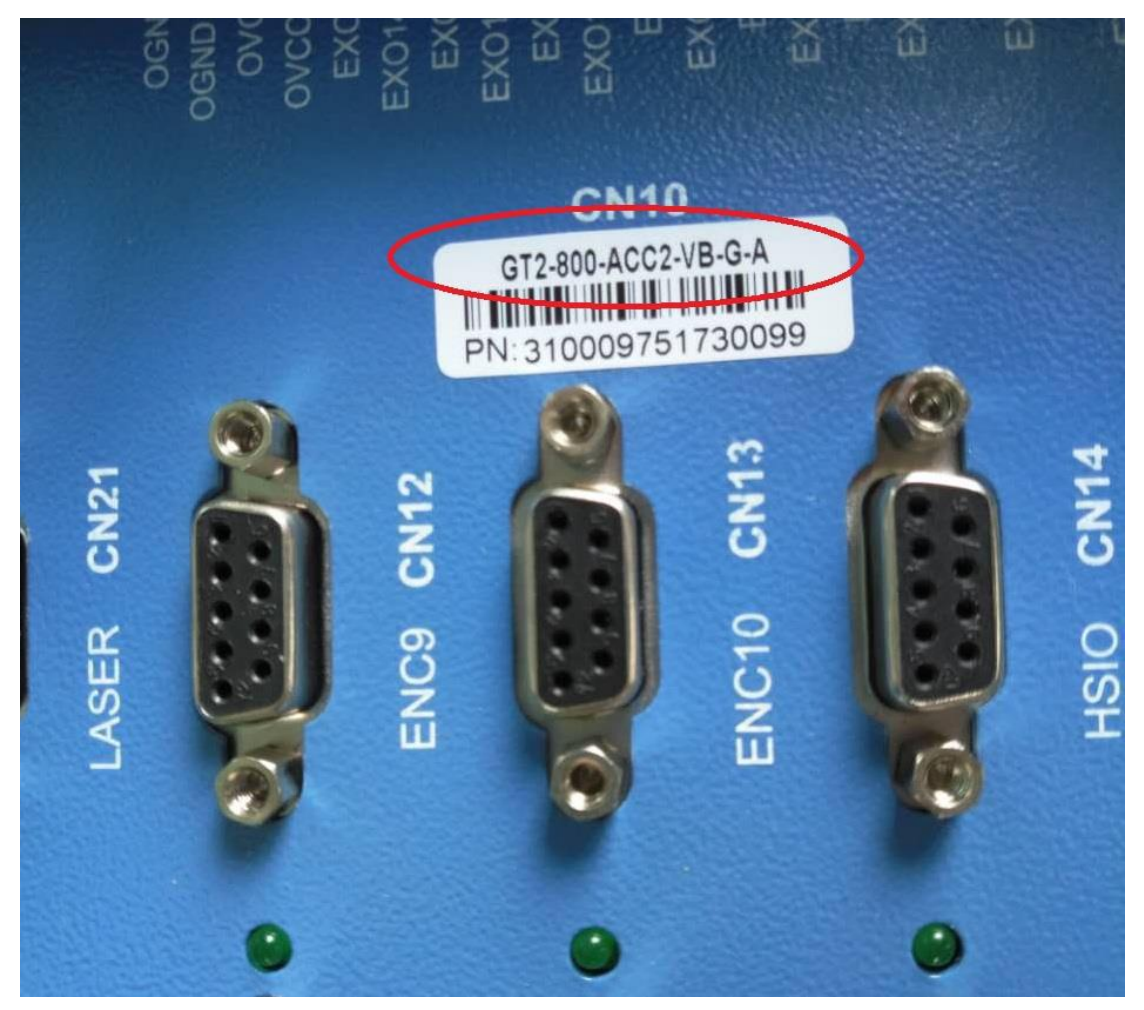

注: GT2-800-ACC2-VB-G-A 具体型号说明请参考用户手册

### 二、安装控制卡和驱动

1、打开主机后盖,将卡插到PCI插槽上,然后右击我的电脑, 点击属性,打开设备管理器,会看到PCI设备上有个感叹号, 然后右击,弹出更新驱动程序软件,如图4,如图5,如图6, 如图7,如图8所示

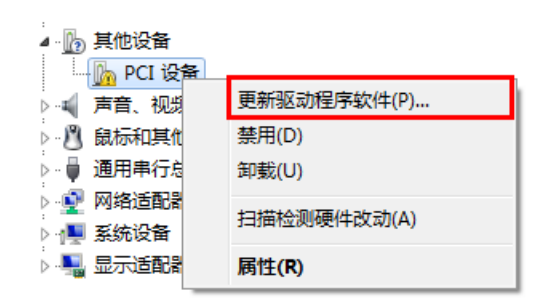

图4

您想如何搜索驱动程序软件?

 ◆ 自动搜索更新的驱动程序软件(S) Windows 将在您的计算机和 Internet 上查找用于相关设备的最新驱动程序软件,除非在设备安装设备中禁用该功能。
 ◆ 浏览计算机以查找驱动程序软件(R) 手动查找并安装驱动程序软件。

#### 浏览计算机上的驱动程序文件

| 在以下位置搜索驱动程序软件;                                                      |           |
|---------------------------------------------------------------------|-----------|
| D:\固高\VB版\driver\windows 32bit driver →                             | 浏览(R)     |
| ☑ 包括子文件夹(I)                                                         |           |
| → 从计算机的设备驱动程序列表中选择(L)<br>此列表将显示与该设备兼容的已安装的驱动程序软件,以及与该设<br>所有驱动程序软件。 | 备处于同一类别下的 |
|                                                                     | 下一步(N) 取消 |
| 图 6                                                                 |           |
|                                                                     |           |
| Windows 已经成功地更新驱动程序文件                                               |           |
| Windows 已经完成安装此设备的驱动程序软件:                                           |           |
| GoogolTech GT-800-PCI Ver 1.0                                       |           |
|                                                                     |           |
|                                                                     |           |
|                                                                     |           |
|                                                                     |           |
|                                                                     |           |
|                                                                     |           |
|                                                                     | 关闭(C)     |

图 7

| 文件(F) 操作(A) 查看(V) 帮助(H)                                                            |
|------------------------------------------------------------------------------------|
|                                                                                    |
| 4 🛁 USER-20170803YW                                                                |
| - 愛 GoogolTech400<br>- 愛 GoogolTech GT-800-PCI Ver 1.0<br>▷ - Ca IDE ATA/ATAPI 控制器 |
| ▶ • 💼 便携设备                                                                         |
| > 🛄 处理器                                                                            |
|                                                                                    |
|                                                                                    |

注: GTS400和 GTS800 控制卡安装完驱动以后,都会显示 Googol Tech GT-800-PCI Ver 1.0

# 三、驱动安装完以后,开始编程。

## 1、首先打开 Delphi,如图 9 所示。

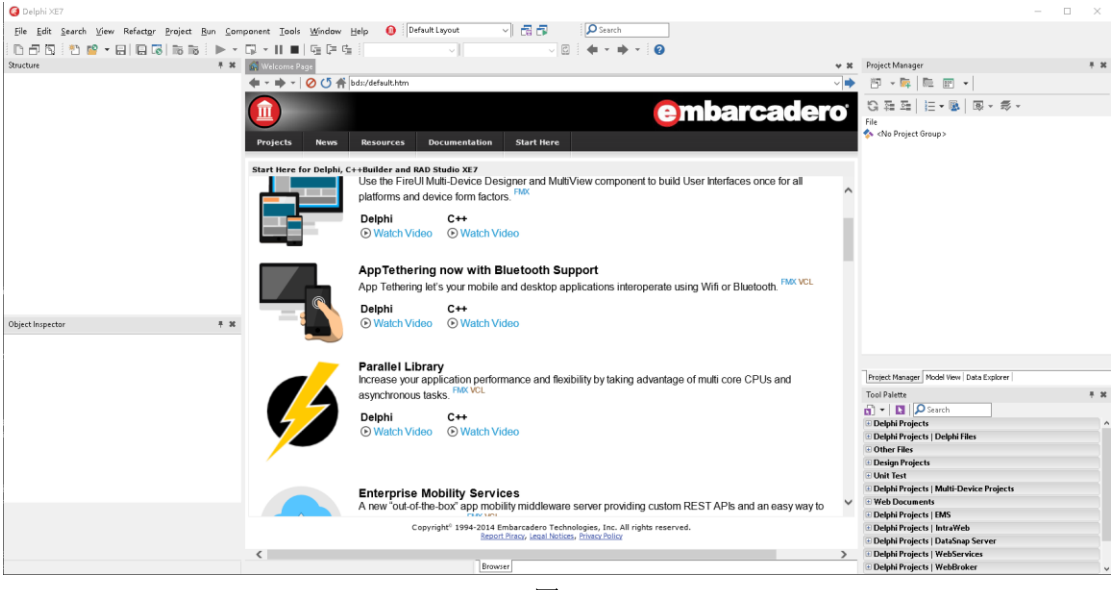

图 9

2、然后依次点击"文件"——"新建"——"可视化应用 程序",新建一个可视化应用工程。然后点击文件,将文件 全部保存到桌面的文件夹中。如图 10,图 11。

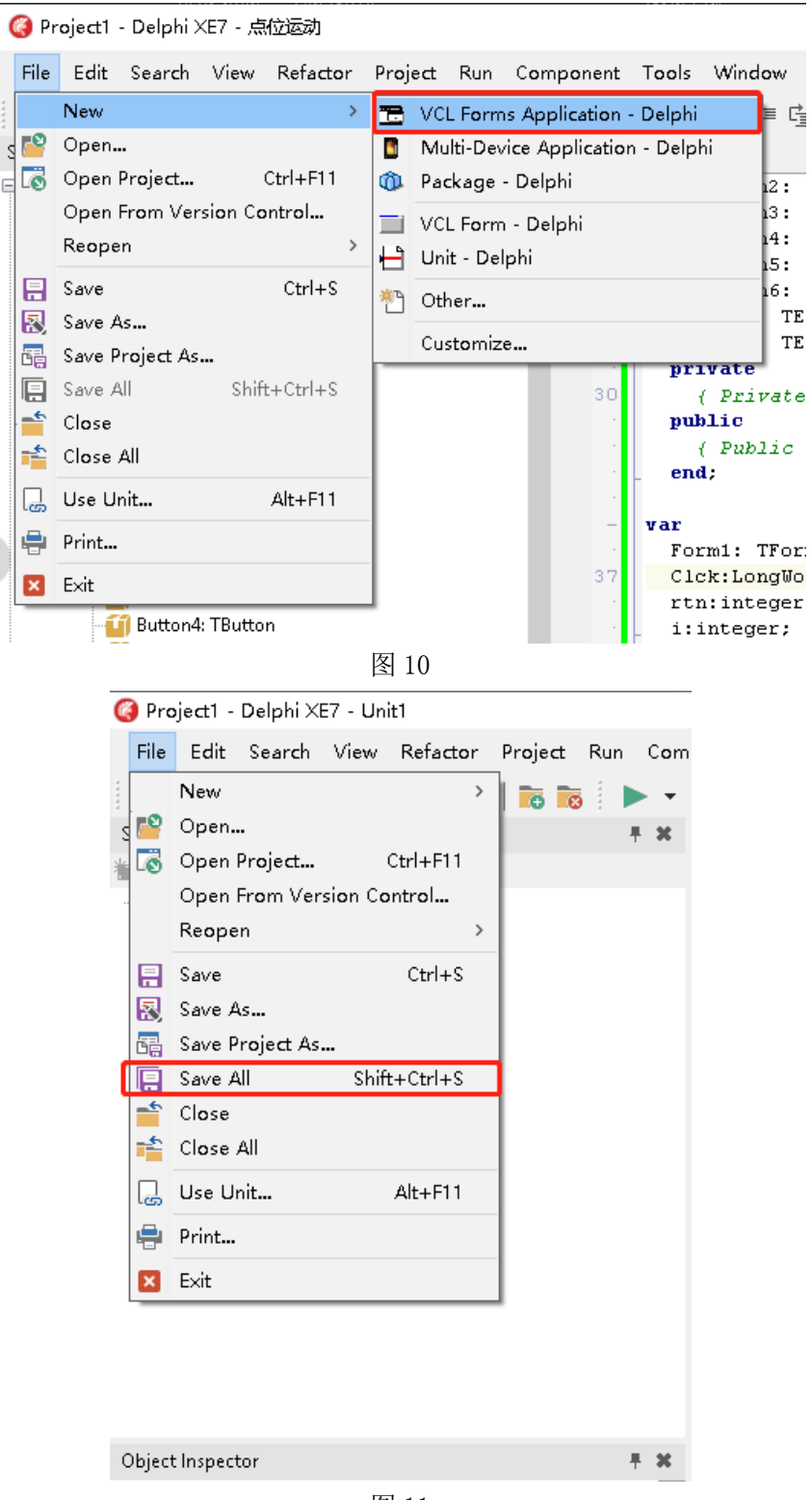

图 11

# 3、将产品配套光盘Windows\Delphi文件夹中的动态链接库和函数声明文件复制到工程文件夹中,如图12

| ●       ●       ●       ●       ●       ●       ●       ●       ●       ●       ●       ●       ●       ●       ●       ●       ●       ●       ●       ●       ●       ●       ●       ●       ●       ●       ●       ●       ●       ●       ●       ●       ●       ●       ●       ●       ●       ●       ●       ●       ●       ●       ●       ●       ●       ●       ●       ●       ●       ●       ●       ●       ●       ●       ●       ●       ●       ●       ●       ●       ●       ●       ●       ●       ●       ●       ●       ●       ●       ●       ●       ●       ●       ●       ●       ●       ●       ●       ●       ●       ●       ●       ●       ●       ●       ●       ●       ●       ●       ●       ●       ●       ●       ●       ●       ●       ●       ●       ●       ●       ●       ●       ●       ●       ●       ●       ●       ●       ●       ●       ●       ●       ●       ●       ●       ●       ●       ●       ●                                                                                                          |                    |                             |                  |                     |        |                |     |
|----------------------------------------------------------------------------------------------------|--------------------|-----------------------------|------------------|---------------------|--------|----------------|-----|
| ● 主文 技容 善語 ● Delphi PTP ● ● ● ● ● ● ● ● ● ● ● ● ● ● ● ● ● ●                                                                                                    | 📙 🛃 📕 🖛 🛛 Delphi P | TP                          |                  |                     |        | -              |     |
|                                                                                                    | 文件 主页 共享           | 查看                          |                  |                     |        |                | ~ ( |
| WE INF       Reg       Ku       Ku         I TR       Initiony       2019/9/26 1628       2442         I WILL       Stall       2019/9/26 1628       Borland Delph7       66 KB         I WILL       Project I.dproj       2019/9/26 1628       Delphi Project File       24 KB         Delphi PTP1       Project I.dproj       2019/9/26 1628       Delphi Project File       24 KB         Delphi PTP1       Project I.dproj       2019/9/26 1627       Delphi Project File       24 KB         Orac Drive       TR       Att 2000/00 A Borland Delph7       1 KB         I MULE       TR       Att 2000/00 A Borland Delph7       1 KB         I MULE       TR       Att 2000/00 A Borland Delph7       1 KB         I MULE       TR       Att 2000/00 A Borland Delph7       1 KB         I MULE       TR       Att 2000/00 A Borland Delph7       1 KB         I MULE       TR       Att 2000/00 A Borland Delph7       1 KB         I MULE       TR       Att 2000/00 A Borland Delph7       1 KB         I MULE       TR       Att 2000/00 A Borland Delph7       1 KB         I MULE       TR       Att 2000/00 A Borland Delph7       1 KB         I MULE       TR <t< th=""><th></th><th>Jelphi PTP →</th><th></th><th></th><th>v Ö</th><th>搜索"Delphi PTP"</th><th>م</th></t<>                                                                                                    |                    | Jelphi PTP →                |                  |                     | v Ö    | 搜索"Delphi PTP" | م   |
| • 化氢硫酸       ● Kat         • 小香       ● District       2019/9/26 16.26       文4未         ● 黄素       2018/9/28 2042       Borland Delph7       66.K8         ● Stabil       • Project d.proj       2019/9/26 16.26       Delphi Project File       24.K8         ● Delphi Prp1       ● Project d.projlocal       2019/9/26 16.26       LOCAL X/#       2 K8         ● Delphi Prp2       ● Project d.projlocal       2019/9/26 16.27       Borland Delph7       6 K8         ● Delphi Prp2       ● Project d.projlocal       2019/9/26 16.27       Borland Delph7       1 K8         ● Delphi Prp2       ● Stabil       ● Stabil       ● Stabil       ● Stabil       ● Stabil         ● Delphi Prp2       ● Stabil       ● Stabil                                                                                                    | ^                  | 2款                          | 修改日期             | 举刑                  | */     |                |     |
| <ul> <li>下號</li> <li>● Linkstory</li> <li>2019/9/26 1628</li> <li>2019/9/26 1628</li> <li>2019/9/26 1628</li> <li>2019/9/26 1628</li> <li>2019/9/26 1628</li> <li>2019/9/26 1628</li> <li>2019/9/26 1626</li> <li>2019/9/26 1626</li> <li>2019/9/26 1626</li> <li>2019/9/26 1626</li> <li>2019/9/26 1627</li> <li>2019/9/26 1627</li> <li>20</li></ul>                                                                                                    | 📌 快速访问             | Here's                      | 12 INCHINA       | ~=                  |        |                |     |
| ■ 如 ● ● ● ● ● ● ● ● ● ● ● ● ● ● ● ● ● ●                                                                                                    | 👆 下载 🛛 🖈           | history                     | 2019/9/26 16:26  | 文件夹                 |        |                |     |
| ● 文档       ● Project Japroj       2019/9/26 1626       Borland Delphi7       06 KB         ● Delphi PTP1       ● Project Japroj       2019/9/26 1626       Delphi Project Japroj       2019/9/26 1626         ● Delphi PTP1       ● Add2Eab,dfm       2019/9/26 1627       Borland Delphi7       6 KB         ● Delphi PTP1       ● Add2Eab,dfm       2019/9/26 1627       Borland Delphi7       1 KB         ● Objet PTP1       ● Add2Eab,dfm       2019/9/26 1627       Borland Delphi7       1 KB         ● Objet PTP2       ● Add2Eab,dfm       2019/9/26 1627       Borland Delphi7       1 KB         ● Objet PTP2       ● Add2Eab,dfm       2019/9/26 1627       Borland Delphi7       1 KB         ● Objet PTP2       ● Add2Eab,dfm       2019/9/26 1627       Borland Delphi7       1 KB         ● Objet PTP2       ● Add2Eab,dfm       2019/9/26 1627       Borland Delphi7       1 KB         ● Objet PTP3       ● Add2Eab,dfm       2019/9/26 1627       Borland Delphi7       1 KB         ● Add2Eab,dfm       ● Add2Eab,dfm       ● Add2Eab,dfm       ● Add2Eab,dfm       ● Add2Eab,dfm         ● Add2Eab,dfm       ● Add2Eab,dfm       ● Add2Eab,dfm       ● Add2Eab,dfm       ● Add2Eab,dfm         ● Add2Eab,dfm       ● Add2Eab,dfm       ● Add2Eab,df                                                                                                    | 三 東面  🖈            | i gts.dli                   | 2018/10/16 20:27 | 应用程序扩展              | 486 KB |                |     |
| ● Project dproj       2019/9/26 16:20       Borland Delphi Project file       24 K8         ● belphi Project dproj       2019/9/26 16:20       Borland Delphi7       6 K8         ● belphi Project dproj       2019/9/26 16:27       Borland Delphi7       6 K8         ● belphi Project dproj       2019/9/26 16:27       Borland Delphi7       1 K8         ● obji Project dproj       2019/9/26 16:27       Borland Delphi7       1 K8         ● obji Project dproj       2019/9/26 16:27       Borland Delphi7       1 K8         ● obji Project dproj       2019/9/26 16:27       Borland Delphi7       1 K8         ● obji Project dproj       2019/9/26 16:27       Borland Delphi7       1 K8         ● obji Project dproj       2019/9/26 16:27       Borland Delphi7       1 K8         ● obji Project dproj       2019/9/26 16:27       Borland Delphi7       1 K8         ● Done Drive                                                                                                    | 🖗 文档 🛛 🖈           | ≩≊ gts.pas                  | 2018/8/28 20:42  | Borland Delphi/     | 66 KB  |                |     |
| ● ##4%       ● Project.i.djoroj.local       2019/9/26 16:27       Borland Delphi7       6 K8         ● Delphi PTP1       ● 点位运动.pas       2019/9/26 16:27       Borland Delphi7       6 K8         ● Delphi PTP2       ● 点位运动.pas       2019/9/26 16:27       Borland Delphi7       1 K8         ● OrieDrive       ● 点位运动.pas       2019/9/26 16:27       Borland Delphi7       1 K8         ● OrieDrive       ● 次档       ● 小田崎       ● 小田崎       ●                                                                                                    |                    | Project1.dpr                | 2019/9/26 16:26  | Borland Delphi/     | 1 KB   |                |     |
| ■ Urbait       ************************************                                                                                                    |                    | Project I.dproj             | 2019/9/26 16:26  | Delphi Project File | 24 KB  |                |     |
| Delphi PIP       ■ Andozazi, atm       2019/92/201627       Biorland Delphi 7       0 KB         Delphi PIP2       ● Andozazi, atm       2019/92/201627       Biorland Delphi 7       1 KB         GTSDemo in D       ●       ●       ●       ●       ●         MDMF       ●       ●       ●       ●       ●         OneDrive       ●       ●       ●       ●       ●         並相論       ●       ●       ●       ●       ●       ●       ●         ● Delphi PIP2       ●       ●       ●       ●       ●       ●       ●       ●       ●       ●       ●       ●       ●       ●       ●       ●       ●       ●       ●       ●       ●       ●       ●       ●       ●       ●       ●       ●       ●       ●       ●       ●       ●       ●       ●       ●       ●       ●       ●       ●       ●       ●       ●       ●       ●       ●       ●       ●       ●       ●       ●       ●       ●       ●       ●       ●       ●       ●       ●       ●       ●       ●       ●       ●       ●       ●                                                                                                    |                    | Projecti.dproj.local        | 2019/9/26 16:26  | LUCAL V17           | 2 KB   |                |     |
| Delphi PTp2       *** And Lead Jpas       2019/9/201027       Bornand Delphi /       1 KB         G TSDemo in D             OneDrive             D table             D neDrive             D neDrive             D neDrive             D neDrive             D neDrive             D neDrive             D neDrive             D neDrive             D neDrive              D neDrive              D neDrive              D neDrive                                                                                                    | Delphi PTP1        | III 無1022年).dtm<br>変 古代注意 = | 2019/9/20 10:27  | Borland Delphi7     | 0 KB   |                |     |
| GTSDemo in D<br>MDMF<br>OneDrive<br>文档<br>此电脑<br>3 3D 对象<br>图片<br>预用<br>文档<br>下载<br>可有式<br>本标磁盘 (C)<br>文档 (C)<br>文档 (C)<br>文档 (C)<br>文档 (C)<br>文档 (C)                                                                                                    | Delphi PTP2        | ap                          | 2019/9/20 10:27  | Borland Delphi7     | I KB   |                |     |
| MDMF<br>○ OneDrive<br>○ 文档<br>○ 加助<br>◎ 加助<br>◎ 加助<br>◎ 文档<br>● 下載<br>● 下載<br>● 百乐<br>● 真面<br>● 本地磁盘 (C)<br>● 文档(C)<br>● 文档(C)<br>● 文档(C)<br>● 文档(C)<br>■ 文档(C)<br>■ 文(C)<br>■ (C)<br>■ (C | GTSDemo in D       |                             |                  |                     |        |                |     |
| ○ oneDrive         ○ 文培         ○ 認知         ○ 四月         ○ 文告         ○ 下配         ○ 首乐         · 「取         · 「取 <td>MDMF</td> <td></td> <td></td> <td></td> <td></td> <td></td> <td></td>                                                                                                    | MDMF               |                             |                  |                     |        |                |     |
| 文档         ● 此电脑         ● 30 对象         ● 视频         ■ 限片         ※ 文档         ● 下號         ● 育乐         ● 真面         ● 本地磁盘(C)         ● 文档(E)         ● 其它(F)         ● 双目                                                                                                    | 0.01               |                             |                  |                     |        |                |     |
| 文档         ● 此电脑         ③ 30 对象。         ● 规师         ● 图片         ② 文档         ● 文档         ● 本域磁盘 (C)         ● 女昭         ● 文档 (E)         ● 其它 (F)         ● 文档 (E)         ● 其它 (F)         ● 双目                                                                                                    | UneDrive           |                             |                  |                     |        |                |     |
| ■ 此电脑<br>■ 30 对象<br>■ 规则<br>■ 周片<br>■ 文档<br>● 不號<br>■ 有面<br>■ 本地磁盘 (C)<br>■ 文档 (C)<br>■ 文档 (C)<br>■ 文档 (C)<br>■ 文档 (C)<br>■ 文档 (C)<br>■ 文档 (C)<br>■ 文档 (C)<br>■ 双档 (C)<br>■ 双점 (C)<br>■ 双점 (C)<br>■ 双A (C)<br>■ 双A (C)<br>■ 双A (C)<br>■ 双A (C)<br>■ 双A (C)<br>■ 双A (C)<br>■ 双A (C)<br>■ 双A (C)<br>■ 双A (C)<br>■ 双A (C)<br>■ 双A (C)<br>■ 双A (C)<br>■ 双A (C)<br>■ 双A (C)<br>■ 双A (C)<br>■ 双A (C)<br>■ 双A (C)<br>■ 双A (                                                                                                    | 文档                 |                             |                  |                     |        |                |     |
| <ul> <li>30 对象</li> <li>30 对象</li> <li>20 对象</li> <li>31 对象</li> <li>32 对象</li> <li>32 对者</li> <li>下 表</li> <li>第 示</li> <li>第 示</li></ul>                                                                                                    | 此电脑                |                             |                  |                     |        |                |     |
| <ul> <li>● Nac</li> <li>● 図片</li> <li>● 文档</li> <li>● 下號</li> <li>● 音乐</li> <li>● 與面</li> <li>● 本地磁盘 (C)</li> <li>● 数件 (D)</li> <li>● 文档 (E)</li> <li>● 異它 (F)</li> <li>● 双档 (E)</li> <li>● 異它 (F)</li> <li>● 双档 (E)</li> <li>● 異它 (F)</li> <li>● 第 12</li> </ul>                                                                                                    |                    |                             |                  |                     |        |                |     |
| ■ Dext<br>■ 文档<br>● 下載<br>● 「載<br>■ 真面<br>■ 本地磁盘 (C)<br>■ 文档 (C)<br>■ 文档 (C)<br>■ (C)<br>■          | ■ X0450            |                             |                  |                     |        |                |     |
| ■ 本<br>■ 文<br>■ 文<br>■ 本<br>■ 項<br>■ 本<br>■ 数<br>■ 文<br>■ 文<br>■ 文<br>■ 文<br>■ 文<br>■ 文<br>■ 文<br>■ 文                                                                                                    |                    |                             |                  |                     |        |                |     |
| <ul> <li>□ 又有</li> <li>↓ 下或</li> <li>〕 音乐</li> <li>■ 卓面</li> <li>■ 女は磁盘(C)</li> <li>■ 女性(E)</li> <li>■ 又首(E)</li> <li>■ 其它(F)</li> <li>▼</li> <li>▼</li> <li>▼</li> <li>取目</li> <li>图 12</li> </ul>                                                                                                    |                    |                             |                  |                     |        |                |     |
| <ul> <li>下號</li> <li>              ā乐             <i>■ 範面</i><br/>本地磁盘(C3)</li></ul>                                                                                                    | 1 又相               |                             |                  |                     |        |                |     |
| <ul> <li>              ís             ís</li></ul>                                                                                                    | ➡ 下载               |                             |                  |                     |        |                |     |
| ■ 桌面<br>= 本地磁盘 (C)<br>= 女件 (D)<br>= 文档 (E)<br>= 其它 (F)<br>「」<br>「」<br>「」<br>「」<br>「」<br>「」<br>「」<br>「」<br>「」<br>「」                                                                                                    | ♪ 音乐               |                             |                  |                     |        |                |     |
| <ul> <li>本地磁金(C)</li> <li>軟件(D)</li> <li>文档(E)</li> <li>其它(F)</li> <li>第212</li> </ul>                                                                                                    | 二 桌面               |                             |                  |                     |        |                |     |
| ■ 数件 (D9)<br>■ 文档 (E3)<br>■ 其它 (F3)<br>N项目<br>图 12                                                                                                    | 🏪 本地磁盘 (C:)        |                             |                  |                     |        |                |     |
| ■ 文档 (E)<br>■ 其它 (F)                                                                                                    |                    |                             |                  |                     |        |                |     |
| ■ 其它 (F)<br>■ 其它 (F)<br>■ 第<br>图 12                                                                                                    |                    |                             |                  |                     |        |                |     |
| ■ RE (F)                                                                                                    |                    |                             |                  |                     |        |                |     |
| 图 12                                                                                                    | ■ 共ビ(Fi)           |                             |                  |                     |        |                |     |
| 图 12                                                                                                    | ▶ 项目               |                             |                  |                     |        |                |     |
| 图 12                                                                                                    |                    |                             |                  |                     |        |                | 5   |
|                                                                                                    |                    |                             | 图 1              | 2                   |        |                |     |

4、选择"Project"菜单下的"Add to Project…"菜单项, 将函数声明文件添加到工程当中,选择"File"菜单下的 "Use Unit…"菜单项添加函数声明文件的引用,如图13, 如图14

| 🔇 Project1 - Delphi XE7 - 点位运动                                                                                   |                              |                      |                                                              |            |                                 | - 0                  | $\times$ |
|----------------------------------------------------------------------------------------------------|------------------------------|----------------------|--------------------------------------------------------------|------------|---------------------------------|----------------------|----------|
| File Edit Search View Refactor Project Run                                                                       | n Component Tools Window Hel | Default Layout       | 🗸 📑 🗗 👂 Search                                               |            |                                 |                      |          |
| 🔁 🗗 🖸 🖄 📽 👻 🖬 🕼 🐻 🐻                                                                                              | ▶ • 🗳 • II ■ 🖳 🖳 🖳 🗎         | 32-bit Windows 🗸     | - C 🛛 🔶 - 🔿                                                  | • • 0      |                                 |                      |          |
| Structure                                                                                                    | + * 🚮 Welcome Page 📑 点位运动    |                      |                                                              | * X F      | roject1.dproj - Project Manager |                      | Ŧ X      |
| Form1                                                                                                    | G Form1                      |                      |                                                              |            | ™ • ⊑   ⊑ ⊞ •                   | 1                    |          |
|                                                                                                    | Ø Add to Project             |                      |                                                              |            | ×                               | <b>*</b> •           |          |
|                                                                                                    | ← → ~ ↑ 📴 > 此电脑 > 桌面         | > Delphi PTP >       |                                                              | ~ ひ お      | 家"Delphi PTP" ,                 |                      |          |
|                                                                                                    | 组织 ▼ 新建文件夹                   |                      |                                                              |            | III 🔹 🔟 😮                       |                      |          |
|                                                                                                    | 文档 ^ 名称                      | ^                    | 修改日期 美型                                                      | 大小         |                                 | ·                    |          |
|                                                                                                    | 💻 此电脑                        | νγ                   | 2019/9/26 14:44 文件夹                                          |            |                                 |                      |          |
|                                                                                                    | 3D 対象 🦉 gts.pi               | is<br>Shipar         | 2018/8/28 20:42 Borland Delp<br>2019/9/25 14:44 Borland Delp | ohi7 66 KB |                                 |                      |          |
|                                                                                                    | ■ 祝娘                         | 1919 U.S.            |                                                              |            |                                 |                      |          |
|                                                                                                    | ☑ 文档                         |                      |                                                              |            |                                 |                      |          |
|                                                                                                    | 🕹 下載                         |                      |                                                              |            |                                 |                      |          |
|                                                                                                    | ♪ 音乐                         |                      |                                                              |            |                                 |                      |          |
|                                                                                                    | 二 果町<br>二 本地磁会 (C:)          |                      |                                                              |            |                                 |                      |          |
| Object Inspector                                                                                                 | 軟件 (D:)                      |                      |                                                              |            |                                 |                      |          |
| Form1 TForm1                                                                                                    | 文档 (E:)                      |                      |                                                              |            |                                 |                      |          |
| > Action                                                                                                    | 🚍 其它 (Fi)                    |                      |                                                              |            |                                 | 点位运动.pas             |          |
| ActiveControl<br>Align alNone                                                                                    | 💣 网络                         |                      |                                                              |            |                                 | View   Data Explorer |          |
| AlignWithMargins False                                                                                           | 文件名(N): gts.pa               | s                    |                                                              | ~ 0        | elphi unit (*.pas)              |                      | T #      |
| AlphaBlend L False<br>AlphaBlendValue 255                                                                        |                              |                      |                                                              |            | 打开(_) 取消                        |                      | ^        |
| Anchors [akLeft_akTop]     AutoScroll False                                                                      |                              |                      |                                                              |            | Win32                           |                      | _        |
| AutoSize False                                                                                                   |                              |                      |                                                              | (6         | System                          |                      |          |
| BIDIMode bdLeft i oftight<br>Borderloons [biSystemMenu,biMinimize,biMaximize                                     | e)                           |                      |                                                              | 6          | Win 3.1<br>Dialogs              |                      |          |
| BorderStyle bsSizeable<br>Bind Visually                                                                          | *                            |                      |                                                              | 6          | Data Access                     |                      |          |
|                                                                                                    |                              |                      |                                                              |            | dbExpress                       |                      |          |
| Action                                                                                                    |                              |                      |                                                              |            | Datasnap Server                 |                      |          |
| All shown                                                                                                    | ▶ 🗢 🔳 1: 1 Insert            | Code Design          | History                                                      |            | FireDAC                         |                      | ~        |
| nponent Tools Window Help                                                                                        | p 🔇 Default Layout           | [ 图<br>라 드           | .3<br>D Search                                               |            |                                 |                      |          |
|                                                                                                    | 32-bit Windows               |                      |                                                              | - 0        |                                 |                      |          |
| 「計点位运动」目 qts                                                                                                    |                              |                      |                                                              |            |                                 |                      |          |
|                                                                                                    |                              |                      |                                                              |            |                                 |                      |          |
| (\$R *.dfm)                                                                                                    |                              | (3) Use Unit         |                                                              |            | ×                               |                      |          |
| end.                                                                                                    |                              |                      |                                                              |            | _                               |                      |          |
| and the second second second second second second second second second second second second second second second |                              | ats.pas (C:\Users\Go | ogol\Desktop\Delphi PTP)                                     |            |                                 |                      |          |
|                                                                                                    | I                            |                      |                                                              |            |                                 |                      |          |
|                                                                                                    |                              |                      |                                                              |            |                                 |                      |          |
|                                                                                                    |                              |                      |                                                              |            |                                 |                      |          |
|                                                                                                    |                              |                      |                                                              |            |                                 |                      |          |
|                                                                                                    |                              |                      |                                                              |            |                                 |                      |          |
|                                                                                                    |                              |                      |                                                              |            |                                 |                      |          |
|                                                                                                    |                              |                      |                                                              |            |                                 |                      |          |
|                                                                                                    |                              |                      |                                                              |            |                                 |                      |          |
|                                                                                                    |                              |                      |                                                              |            |                                 |                      |          |
|                                                                                                    |                              |                      |                                                              |            |                                 |                      |          |
|                                                                                                    |                              |                      |                                                              |            |                                 |                      |          |
|                                                                                                    |                              |                      |                                                              |            |                                 |                      |          |
|                                                                                                    |                              | Add to: O Inter      | face                                                         | Implementa | tion                            |                      |          |
|                                                                                                    |                              |                      |                                                              |            |                                 |                      |          |
|                                                                                                    |                              |                      |                                                              | OK         | Cancel                          |                      |          |
|                                                                                                    |                              |                      |                                                              |            |                                 |                      |          |
|                                                                                                    |                              |                      |                                                              |            |                                 |                      |          |
|                                                                                                    |                              |                      |                                                              |            |                                 |                      |          |
|                                                                                                    |                              |                      |                                                              |            |                                 |                      |          |
|                                                                                                    |                              |                      |                                                              |            |                                 |                      |          |
|                                                                                                    |                              |                      |                                                              |            |                                 |                      |          |
|                                                                                                    |                              |                      |                                                              |            |                                 |                      |          |
|                                                                                                    |                              |                      |                                                              |            |                                 |                      |          |
|                                                                                                    |                              |                      |                                                              |            |                                 |                      |          |

5、打开mct2008,选择工具→控制器配置,正、负限位选择 none,如图15

| 控制器配置                                   | ×                     |
|-----------------------------------------|-----------------------|
| 文件 控制                                   |                       |
| axis step dac encoder                   | control profile di do |
| 抽号: 1 ▼                                 | 规划器当量                 |
| - 驱动报警<br>类型: 驱动报警 ▼<br>编号: 1 ▼         | Alpha: 1<br>Beta: 1   |
|                                         |                       |
| 大型: 正限位 💽                               |                       |
| 编号: none ▼<br>每期/☆                      |                       |
| ● ○ ○ ○ ○ ○ ○ ○ ○ ○ ○ ○ ○ ○ ○ ○ ○ ○ ○ ○ | 编码器当里                 |
| 编号: none 🔻                              | Alpha: 1              |
| - 平滑停止                                  | Beta: 1               |
| 类型: 通用输入 ▼                              | ,                     |
| 编号:                                     |                       |
| 急停                                      |                       |
| 类型: 通用输入 ▼                              |                       |
| 编号: none ▼                              | ☑ 激活                  |
|                                         |                       |
|                                         |                       |

图 15

6、然后点击控制→写入控制器,然后点击文件→写入到文件,将文件名改成 GTS800,保存到桌面,如图 16

| 23     控制器配置       文件 控制       axis     step       ak号:     1       和号:     1       和号:     1       和号:     1       和号:     7 | di do                                                      |
|----------------------------------------------------------------------------------------------------|------------------------------------------------------------|
| 保存在(I): mct2008_old<br>名称<br>enc.cfg<br>GTS800_test.cfg<br>] pulse.cfg                                                        | ◆ È 於 Ⅲ▼ 修改日期 2015/7/22 9:40 2015/7/22 9:40 2015/7/22 9:40 |
| ★ ### CON: GTS800<br>文件を(N): GTS800<br>保存类型(T): MC ConfigFiles (*.cfg)                                                        | ↓<br>保存 (S)<br>▼ 取消                                        |
| 控制器配音<br>文件,将文<br>集型: 通用输入 ▼<br>编号: none ▼                                                                                    | ☞ 激活                                                       |

图 16

7、把桌面生成的 GTS800 文件复制到新建的工程目录文件下, 至此,用户就可以在 Delphi 中调用函数库中的任何函数, 开始编写应用程序。如图 17

| 📙   🛃 📙 🖛   Delphi P                                                                                                    | ТР                                                                                                    |                                                                                                    |                                                                                                    |                                                                      |        | -             |   | ×   |
|----------------------------------------------------------------------------------------------------|----------------------------------------------------------------------------------------------------|----------------------------------------------------------------------------------------------------|----------------------------------------------------------------------------------------------------|----------------------------------------------------------------------|--------|---------------|---|-----|
| 文件 主页 共享                                                                                                    | 查看                                                                                                    |                                                                                                    |                                                                                                    |                                                                      |        |               | ~ | • 🕐 |
| ← → ~ ↑ C:\U                                                                                                    | sers\Googol\Desktop\Delphi PTP                                                                                                    |                                                                                                    |                                                                                                    |                                                                      | ~ む 搜! | 素"Delphi PTP" |   | ρ   |
|                                                                                                    | 2称                                                                                                    | 修改日期                                                                                                    | 美型                                                                                                    | 大小                                                                   |        |               |   |     |
| ◆ 快速访问<br>◆ 下载<br>■ 原面<br>● 文档<br>● 图片<br>● 世电脑<br>● Delphi PTP<br>● GTSDemo in D<br>● MDMF                                                                                                    | history<br>Win32<br>gts.dll<br>fgts.pas<br>GTS800.cfg<br>Project1.dpr<br>Project1.dproj<br>Project1.dproj<br>Project1.dproj<br>Project1.dprojlocal<br>Project1.identcache<br>Project1.res | 2019/9/26 16:39<br>2019/9/26 16:34<br>2019/6/26 17:21<br>2019/9/24 19:31<br>2019/9/26 16:31<br>2019/9/26 16:39<br>2019/9/26 16:45<br>2019/9/26 16:45 | 文件夹<br>文件夹<br>应用程序扩展<br>Borland Delphi7<br>CFG 文件<br>Borland Delphi7<br>Delphi Project File<br>LOCAL 文件<br>IDENTCACHE 文件<br>Compiled Resou | 1,147 KB<br>66 KB<br>12 KI<br>1 KB<br>24 KB<br>2 KB<br>1 KB<br>62 KB |        |               |   |     |
|                                                                                                    | 📑 Hojechies                                                                                                    | 2019/9/26 16:33                                                                                                    | Borland Delphi7                                                                                                    | 6 KB                                                                 |        |               |   |     |
| <ul> <li>○ OTED/INE</li> <li>文档</li> <li>○ 比电脑</li> <li>③ 3D 对象</li> <li>圖 视频</li> <li>圖 则频</li> <li>圖 四片</li> <li>晉 文档</li> <li>◆ 下載</li> <li>〕 音乐</li> <li>■ 桌面</li> <li>些 本地磁盘 (C.)</li> <li>● 软件 (D.)</li> <li>● 文档 (E.)</li> <li>■ 其它 (F.)</li> </ul> | all vurgeraathees                                                                                                    | 2013/3/201004                                                                                                    | boriana beipini                                                                                                    | 2 10                                                                 |        |               |   |     |
| 12 个项目                                                                                                    |                                                                                                    |                                                                                                    |                                                                                                    |                                                                      |        |               |   |     |

图 17

8、下一步开始编程,点击右侧的 Tool Palette,选中 TButton 控件,然后添加到点位运动窗体中,如图 18

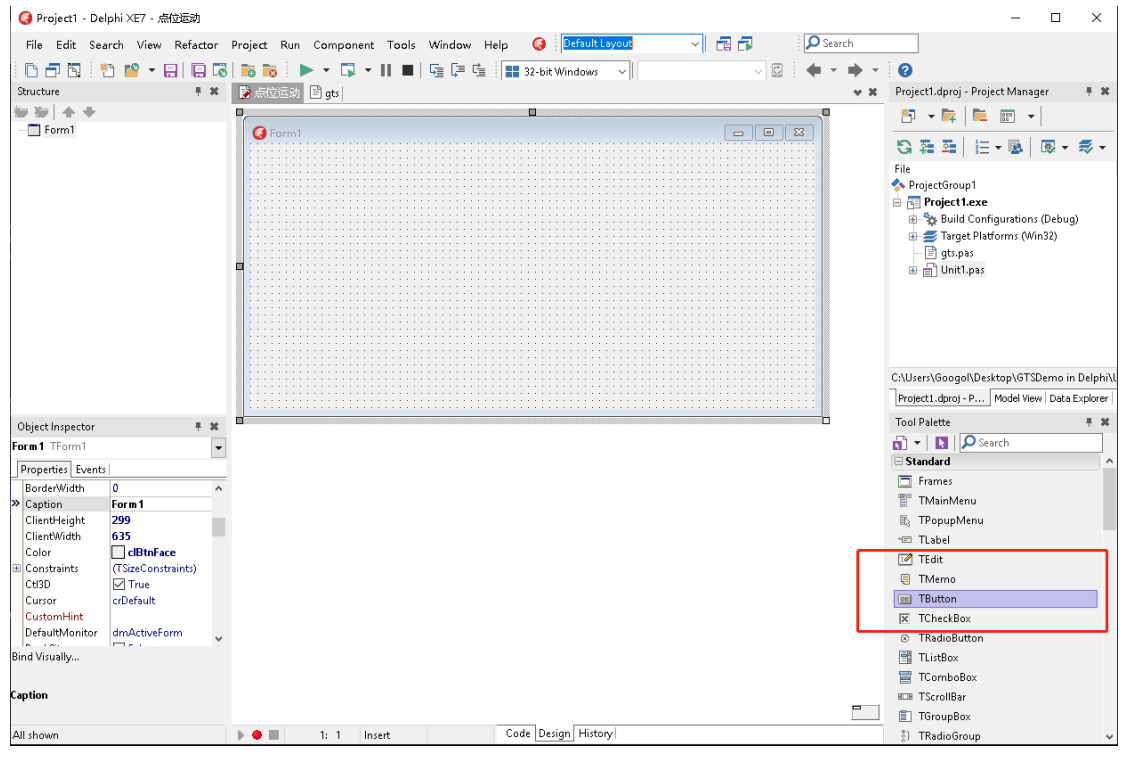

图 18

9、然后选中Button1,在左下角的属性窗口中,选择Caption 属性,将其改为"初始化",如图19

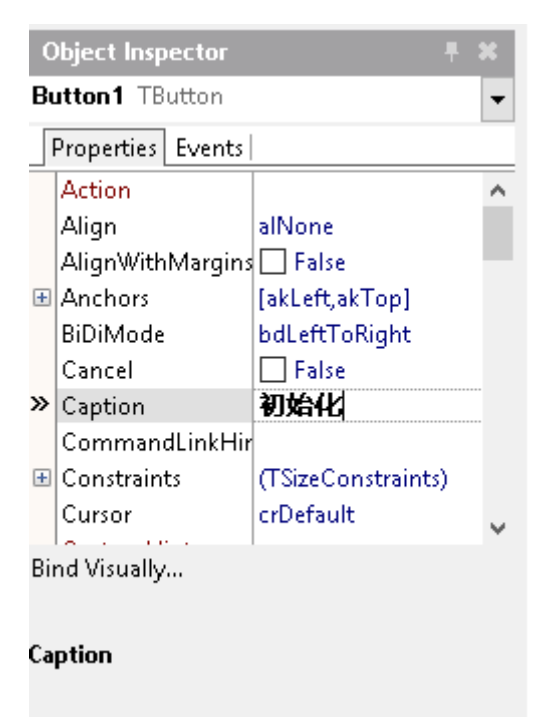

图 19

10、然后再在 Tool Palette 中选择 TLabel, TEdit 控件放 到窗体中,并将其控件 Caption 属性分别改成图中所示名称, 如图 20

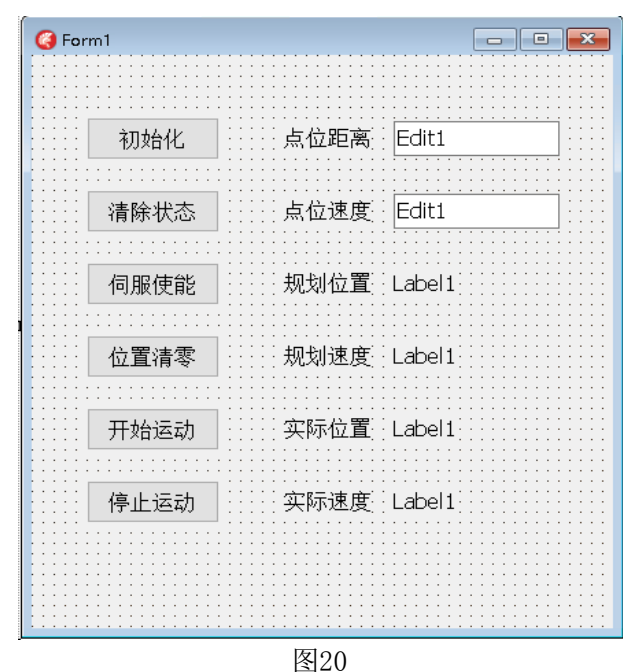

# 11、下一步开始编辑代码,首先,声明全局变量,如图21

| - ()-) = -+       |                                                                                                    |                                                                                                    |                                                                                                    |                                                                                                    |                                                                                                    |                                                                                                    | *                                                                                                    |
|-------------------|----------------------------------------------------------------------------------------------------|----------------------------------------------------------------------------------------------------|----------------------------------------------------------------------------------------------------|----------------------------------------------------------------------------------------------------|----------------------------------------------------------------------------------------------------|----------------------------------------------------------------------------------------------------|----------------------------------------------------------------------------------------------------|
| (位运动;             |                                                                                                    |                                                                                                    |                                                                                                    |                                                                                                    |                                                                                                    |                                                                                                    |                                                                                                    |
|                   |                                                                                                    |                                                                                                    |                                                                                                    |                                                                                                    |                                                                                                    |                                                                                                    |                                                                                                    |
| ice               |                                                                                                    |                                                                                                    |                                                                                                    |                                                                                                    |                                                                                                    |                                                                                                    |                                                                                                    |
|                   |                                                                                                    |                                                                                                    |                                                                                                    |                                                                                                    |                                                                                                    |                                                                                                    |                                                                                                    |
| ni Windows Wind   | ni Messares                                                                                                    | Svetem Svelltil                                                                                                    | e Svetem Vari                                                                                                    | iante Sveter                                                                                                    |                                                                                                    | Vel Granhie                                                                                                    | -                                                                                                    |
| Controls, Vel.Fr  | urms. Vel.Dial                                                                                                    | ogs. Vcl.StdCt                                                                                                    | rls:                                                                                                    | ranco, system                                                                                                    |                                                                                                    | , ver.oraphie.                                                                                                    | -,                                                                                                    |
| .01101010, 001.10 |                                                                                                    | 0g5, 701.50000                                                                                                    | 110,                                                                                                    |                                                                                                    |                                                                                                    |                                                                                                    |                                                                                                    |
|                   |                                                                                                    |                                                                                                    |                                                                                                    |                                                                                                    |                                                                                                    |                                                                                                    |                                                                                                    |
| n1 = class(TForm  | n)                                                                                                    |                                                                                                    |                                                                                                    |                                                                                                    |                                                                                                    |                                                                                                    |                                                                                                    |
| ton1: TButton;    |                                                                                                    |                                                                                                    |                                                                                                    |                                                                                                    |                                                                                                    |                                                                                                    |                                                                                                    |
| pel1: TLabel;     |                                                                                                    |                                                                                                    |                                                                                                    |                                                                                                    |                                                                                                    |                                                                                                    |                                                                                                    |
| pel2: TLabel;     |                                                                                                    |                                                                                                    |                                                                                                    |                                                                                                    |                                                                                                    |                                                                                                    |                                                                                                    |
| pel3: TLabel;     |                                                                                                    |                                                                                                    |                                                                                                    |                                                                                                    |                                                                                                    |                                                                                                    |                                                                                                    |
| pel4: TLabel;     |                                                                                                    |                                                                                                    |                                                                                                    |                                                                                                    |                                                                                                    |                                                                                                    |                                                                                                    |
| pel5: TLabel;     |                                                                                                    |                                                                                                    |                                                                                                    |                                                                                                    |                                                                                                    |                                                                                                    |                                                                                                    |
| pel6: TLabel;     |                                                                                                    |                                                                                                    |                                                                                                    |                                                                                                    |                                                                                                    |                                                                                                    |                                                                                                    |
| ton2: TButton;    |                                                                                                    |                                                                                                    |                                                                                                    |                                                                                                    |                                                                                                    |                                                                                                    |                                                                                                    |
| ton3: TButton;    |                                                                                                    |                                                                                                    |                                                                                                    |                                                                                                    |                                                                                                    |                                                                                                    |                                                                                                    |
| ton4: TButton;    |                                                                                                    |                                                                                                    |                                                                                                    |                                                                                                    |                                                                                                    |                                                                                                    |                                                                                                    |
| ton5: TButton;    |                                                                                                    |                                                                                                    |                                                                                                    |                                                                                                    |                                                                                                    |                                                                                                    |                                                                                                    |
| ton6: TButton;    |                                                                                                    |                                                                                                    |                                                                                                    |                                                                                                    |                                                                                                    |                                                                                                    |                                                                                                    |
| it1: TEdit;       |                                                                                                    |                                                                                                    |                                                                                                    |                                                                                                    |                                                                                                    |                                                                                                    |                                                                                                    |
| it2: TEdit;       |                                                                                                    |                                                                                                    |                                                                                                    |                                                                                                    |                                                                                                    |                                                                                                    |                                                                                                    |
| pel7: TLabel;     |                                                                                                    |                                                                                                    |                                                                                                    |                                                                                                    |                                                                                                    |                                                                                                    |                                                                                                    |
| el8: TLabel;      |                                                                                                    |                                                                                                    |                                                                                                    |                                                                                                    |                                                                                                    |                                                                                                    |                                                                                                    |
| el9: TLabel;      |                                                                                                    |                                                                                                    |                                                                                                    |                                                                                                    |                                                                                                    |                                                                                                    |                                                                                                    |
| el10: TLabel;     |                                                                                                    |                                                                                                    |                                                                                                    |                                                                                                    |                                                                                                    |                                                                                                    |                                                                                                    |
| cedure Button10   | lick(Sender:                                                                                                    | TObject);                                                                                                    |                                                                                                    |                                                                                                    |                                                                                                    |                                                                                                    |                                                                                                    |
| ite               |                                                                                                    |                                                                                                    |                                                                                                    |                                                                                                    |                                                                                                    |                                                                                                    |                                                                                                    |
| Private declara:  | tions )                                                                                                    |                                                                                                    |                                                                                                    |                                                                                                    |                                                                                                    |                                                                                                    |                                                                                                    |
| ie                |                                                                                                    |                                                                                                    |                                                                                                    |                                                                                                    |                                                                                                    |                                                                                                    |                                                                                                    |
| Public declarat:  | ions }                                                                                                    |                                                                                                    |                                                                                                    |                                                                                                    |                                                                                                    |                                                                                                    |                                                                                                    |
|                   |                                                                                                    |                                                                                                    |                                                                                                    |                                                                                                    |                                                                                                    |                                                                                                    |                                                                                                    |
|                   | <pre>ce<br/>i.Windows, Wing<br/>ontrols, Vcl.FG<br/>i = class(TForr<br/>ton1: TButton;<br/>el1: TLabel;<br/>el2: TLabel;<br/>el3: TLabel;<br/>el4: TLabel;<br/>el4: TLabel;<br/>el4: TLabel;<br/>el4: TLabel;<br/>ton3: TButton;<br/>ton3: TButton;<br/>ton4: TButton;<br/>tin5: TButton;<br/>t1: TEdit;<br/>t2: TEdit;<br/>el8: TLabel;<br/>el8: TLabel;<br/>el9: TLabel;<br/>el0: TLabel;<br/>edure Button10<br/>te<br/>rirate declarat;<br/>whole declarat;</pre> | <pre>ce<br/>i. Windows, Winapi.Messages,<br/>ontrols, Vcl.Forms, Vcl.Dial<br/>tonl: TButton;<br/>el1: TLabel;<br/>el2: TLabel;<br/>el3: TLabel;<br/>el4: TLabel;<br/>el5: TLabel;<br/>el5: TLabel;<br/>ton2: TButton;<br/>ton3: TButton;<br/>ton4: TButton;<br/>ton5: TButton;<br/>ton6: TButton;<br/>t1: TEdit;<br/>t2: TEdit;<br/>el8: TLabel;<br/>el8: TLabel;<br/>el9: TLabel;<br/>el9: TLabel;<br/>el10: TLabel;<br/>el0: TLabel;<br/>ender Button1Click(Sender:<br/>te<br/>rirate declarations }<br/>c<br/>wholic declarations }</pre> | <pre>ce<br/>i.Windows, Winapi.Messages, System.SysUtil<br/>ontrols, Vcl.Forms, Vcl.Dialogs, Vcl.StdCt<br/>1 = class(TForm)<br/>ton1: TButton;<br/>el1: TLabel;<br/>el2: TLabel;<br/>el3: TLabel;<br/>el4: TLabel;<br/>el4: TLabel;<br/>el4: TLabel;<br/>el5: TLabel;<br/>el4: TEduton;<br/>ton3: TButton;<br/>ton4: TButton;<br/>ton5: TButton;<br/>ton6: TButton;<br/>t1: TEdit;<br/>t2: TEdit;<br/>el7: TLabel;<br/>el8: TLabel;<br/>el9: TLabel;<br/>el9: TLabel;<br/>el9: TLabel;<br/>el10: TLabel;<br/>el0: TLabel;<br/>edure Button1Click(Sender: TObject);<br/>te<br/>rivate declarations }<br/>c<br/>wblic declarations }</pre> | <pre>ce<br/>i.Windows, Winapi.Messages, System.SysUtils, System.Var:<br/>ontrols, Vcl.Forms, Vcl.Dialogs, Vcl.StdCtrls;<br/>1 = class(TForm)<br/>ton1: TButton;<br/>el1: TLabel;<br/>el2: TLabel;<br/>el3: TLabel;<br/>el4: TLabel;<br/>el4: TLabel;<br/>el5: TLabel;<br/>el5: TLabel;<br/>ton2: TButton;<br/>ton3: TButton;<br/>ton4: TButton;<br/>ton6: TButton;<br/>t1: TEdit;<br/>t2: TEdit;<br/>el8: TLabel;<br/>el9: TLabel;<br/>el9: TLabel;<br/>el9: TLabel;<br/>el10: TLabel;<br/>el10: TLab</pre> | <pre>ce<br/>i.Windows, Winapi.Messages, System.SysUtils, System.Variants, System<br/>ontrols, Vcl.Forms, Vcl.Dialogs, Vcl.StdCtrls;<br/>1 = class(TForm)<br/>ton1: TButton;<br/>el1: TLabel;<br/>el2: TLabel;<br/>el2: TLabel;<br/>el3: TLabel;<br/>el4: TLabel;<br/>el4: TLabel;<br/>el5: TLabel;<br/>el5: TLabel;<br/>el6: TLabel;<br/>ton2: TButton;<br/>ton3: TButton;<br/>ton4: TButton;<br/>ton6: TButton;<br/>t1: TEdit;<br/>t2: TEdit;<br/>el7: TLabel;<br/>el8: TLabel;<br/>el9: TLabel;<br/>el9: TLabel;<br/>el9: TLabel;<br/>el0: TLabel;<br/>el0: TLabel;<br/>el0: TLabel;<br/>edure Button1Click(Sender: TObject);<br/>te<br/>rirrate declarations )<br/>c<br/>wblic declarations }</pre> | <pre>ce<br/>i.Windows, Winapi.Messages, System.SysUtils, System.Variants, System.Classes<br/>ontrols, Vcl.Forms, Vcl.Dialogs, Vcl.StdCtrls;<br/>1 = class(TForm)<br/>ton1: TButton;<br/>el1: TLabel;<br/>el2: TLabel;<br/>el2: TLabel;<br/>el3: TLabel;<br/>el4: TLabel;<br/>el5: TLabel;<br/>el5: TLabel;<br/>el6: TLabel;<br/>ton2: TButton;<br/>ton3: TButton;<br/>ton4: TButton;<br/>ton6: TButton;<br/>t1: TEdit;<br/>t2: TEdit;<br/>el7: TLabel;<br/>el8: TLabel;<br/>el9: TLabel;<br/>el9: TLabel;<br/>el9: TLabel;<br/>el10: TLabel;<br/>el0: TLabel;<br/>el0:</pre> | <pre>ce<br/>i.Windows, Winapi.Messages, System.SysUtils, System.Variants, System.Classes, Vcl.Graphics<br/>ontrols, Vcl.Forms, Vcl.Dialogs, Vcl.StdCtrls;<br/>1 = class(TForm)<br/>ton1: TButton;<br/>el1: TLabel;<br/>el2: TLabel;<br/>el2: TLabel;<br/>el3: TLabel;<br/>el4: TLabel;<br/>el5: TLabel;<br/>el5: TLabel;<br/>el6: TLabel;<br/>el6: TLabel;<br/>ton2: TButton;<br/>ton3: TButton;<br/>ton4: TButton;<br/>ton5: TButton;<br/>ton6: TButton;<br/>t1: TEdit;<br/>t2: TEdit;<br/>el7: TLabel;<br/>el8: TLabel;<br/>el9: TLabel;<br/>el9: TLabel;<br/>el9: TLabel;<br/>el9: TLabel;<br/>el0: TLabel;<br/>ceture ButtonfClick(Sender: TObject);<br/>te<br/>rivrate declarations )<br/>c<br/>wblic declarations }</pre> |

图21

12、在窗体的属性视图中添加消息处理函数,这里我们双击 Tool Palette内的红框,加入定时器,以便获取规划位置、 规划速度等变量的实时变化,如图22

| Tool Palette               |      |   |
|----------------------------|------|---|
| 🛐 🕶 📘 🔎 time               |      | × |
| 🐻 TDate <b>Time</b> Picker |      | ^ |
| 🗆 Sustem                   |      |   |
| 🖉 TTimer                   |      |   |
| 🗆 Indy Clients             |      |   |
| 🚳 TidDay <b>Time</b>       |      | ~ |
|                            | 压 oo |   |

图22

接着会自动进入定时器代码编辑页面,

在procedure TForm1.Timer1Timer(Sender: T0bject); 中输入以下代码,如图23所示

|     | procedure TForm1.Timer1Timer(Sender: | TObject); |
|-----|--------------------------------------|-----------|
| 1.1 | var                                  |           |
|     | prfpos:double;                       |           |
|     | prfvel:double;                       |           |
| 60  | encpos:double;                       |           |
|     | encvel:double;                       |           |
|     | begin                                |           |
| 1.1 | rtn:=GT_GetPrfPos(1,prfpos,1,Clck);  |           |
|     | rtn:=GT_GetPrfVel(1,prfvel,1,Clck);  |           |
| -   | rtn:=GT_GetEncPos(1,encpos,1,Clck);  |           |
| 1.1 | rtn:=GT_GetEncVel(1,encvel,1,Clck);  |           |
|     | Label7.Caption:=FloatToStr(prfpos);  |           |
|     | Label8.Caption:=FloatToStr(prfvel);  |           |
|     | Labe19.Caption:=FloatToStr(encpos);  |           |
| 70  | Label10.Caption:=FloatToStr(encvel); |           |
| 1.1 | _end;                                |           |
|     |                                      |           |

13、然后双击初始化按钮,会自动进入按钮的代码编辑页面,

如图24

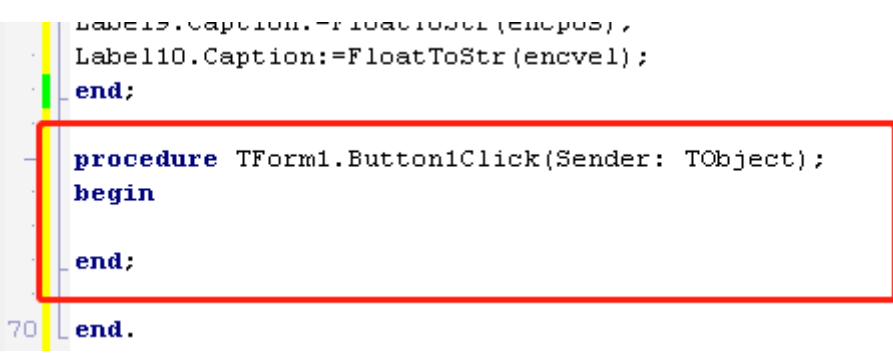

图24

在procedure TForm1.Button1Click(Sender: TObject);

中输入以下代码,如图25所示

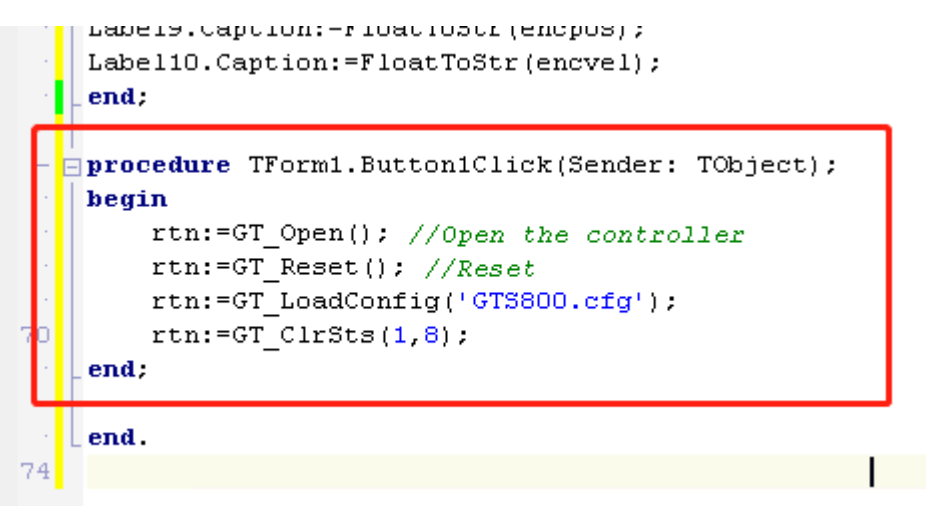

14、然后依次双击所有按钮,按照步骤13的方法分别在每 个按钮的代码编辑页面添加代码,如图26

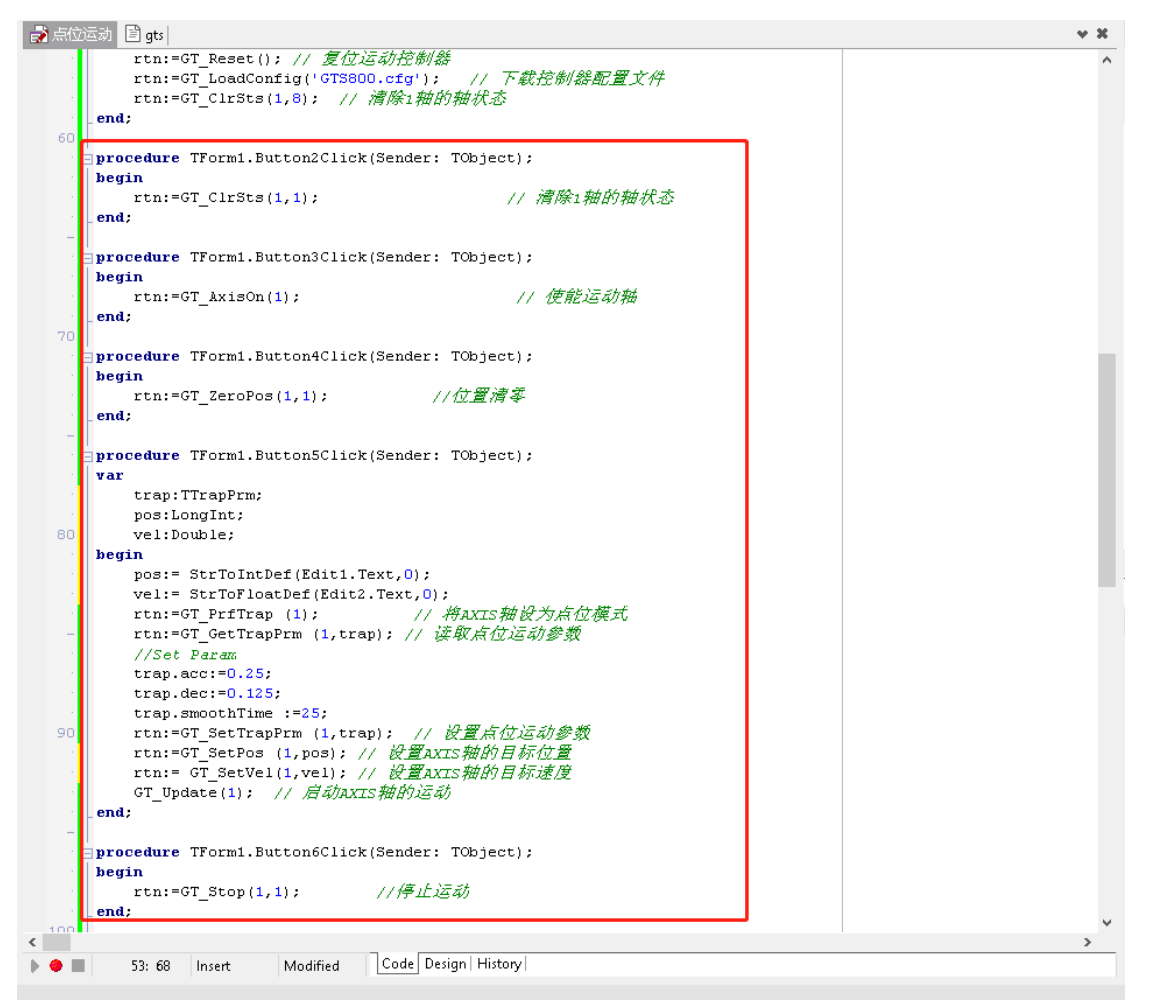

图26

15、检查代码没有错误后,开始调试运行按F9,或者点击如 图所示按钮,如图27

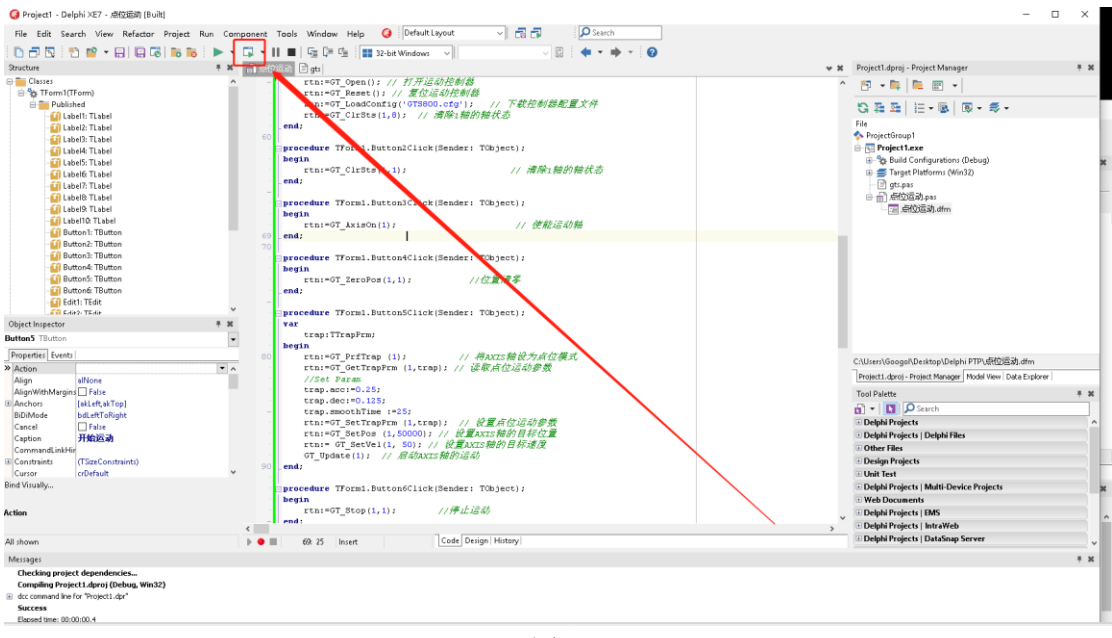

图27

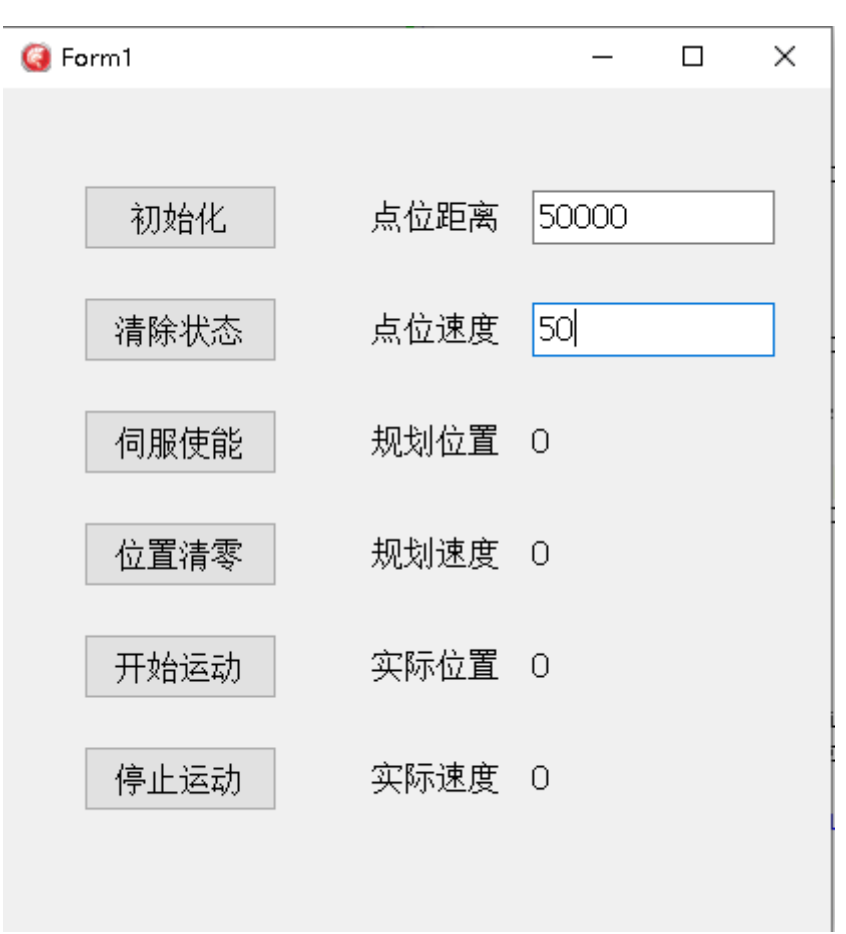

16、输入点位距离和速度,然后点击开始运动按钮,如图28

17、运动过程中,规划位置和实际位置会实时变化,点击停止按钮可停止点位运动。点击×号可以关闭调试程序。